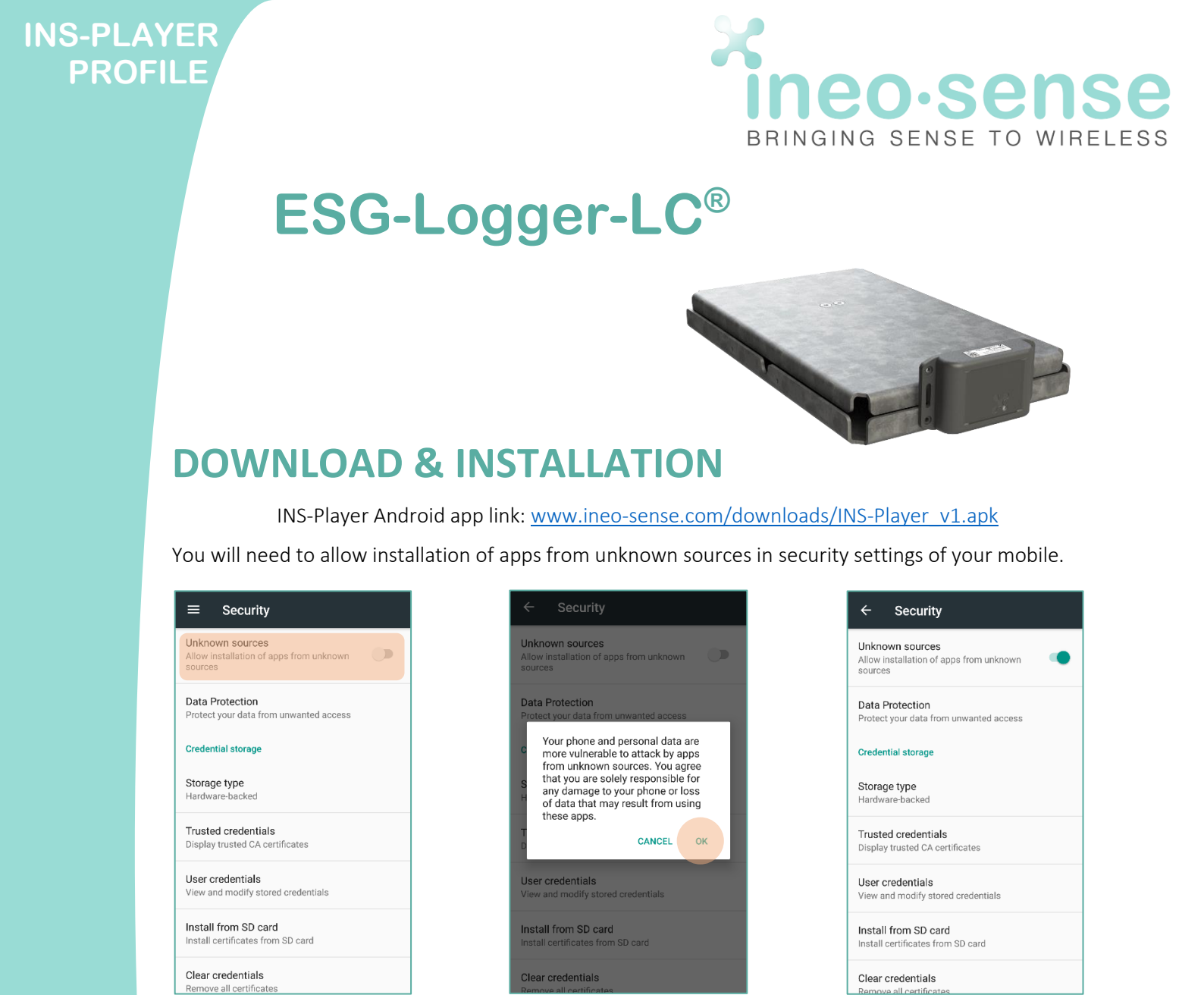

## **INS-BLUEREAD PAIRING**

Pair first your INS-Blueread with your mobile and the app. To do so:

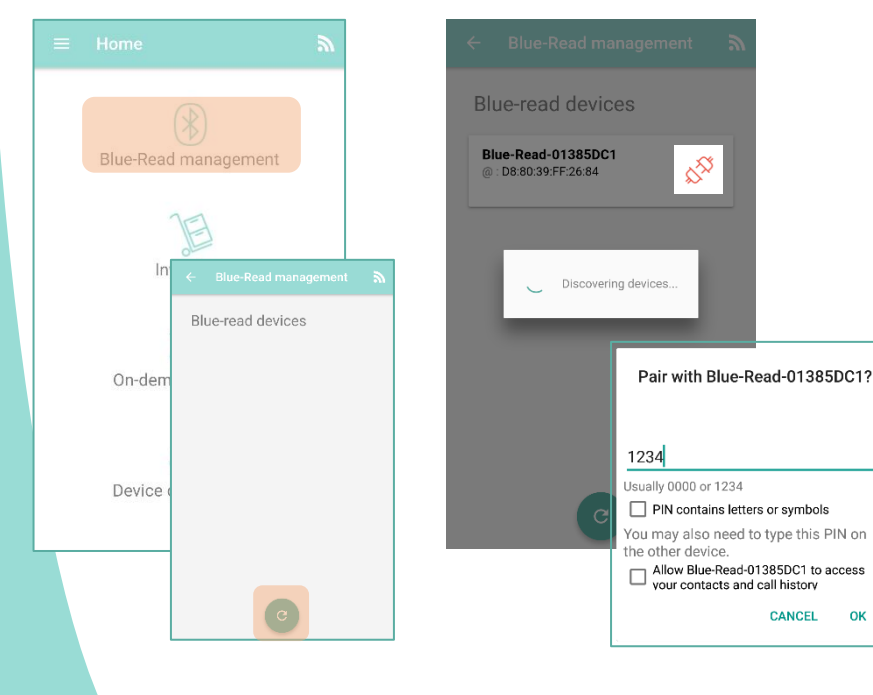

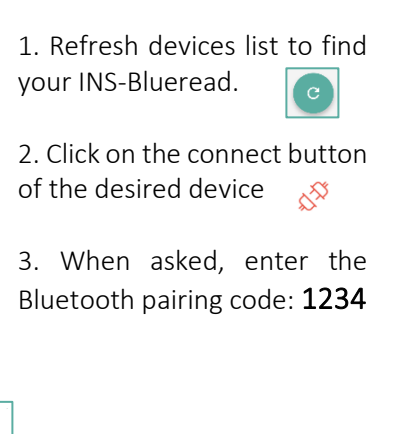

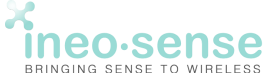

125 Rue de l'hostellerie 30900 Nîmes Tél : +33 4 66 27 64 95 support@ineo-sense.com

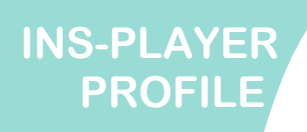

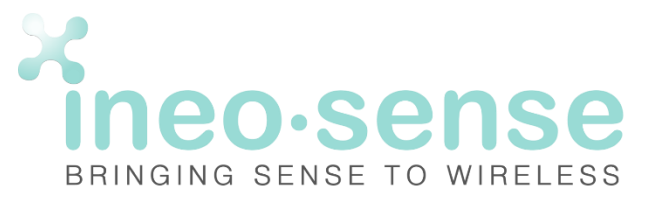

## **CHOOSE PROFIL AND SETUP INS-BLUEREAD**

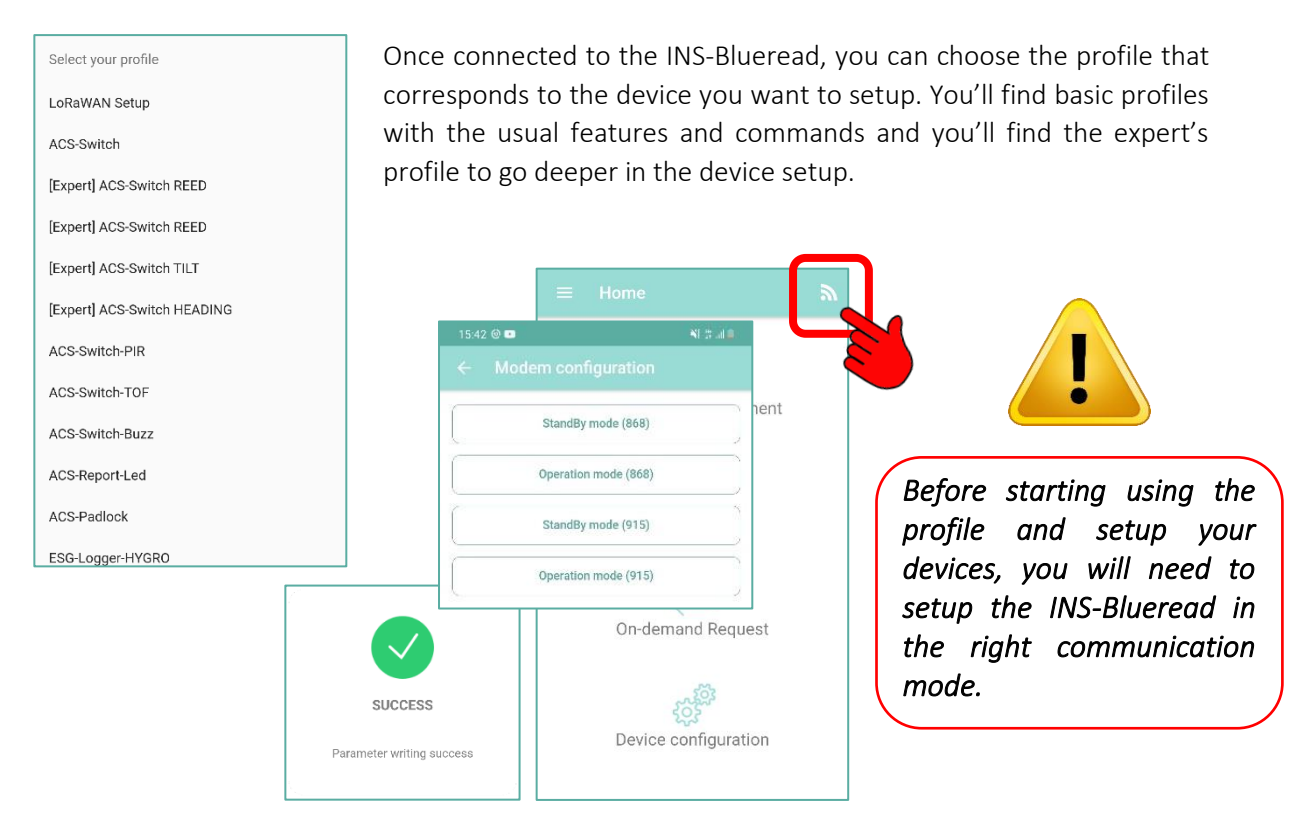

## ACTIONS

You will be able to inventory all devices you have, request their states and settings and modify them.

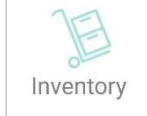

On-demand Request

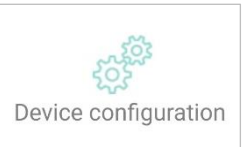

| 8 |  |
|---|--|
|   |  |
|   |  |
|   |  |
|   |  |
|   |  |
|   |  |
|   |  |
|   |  |
|   |  |

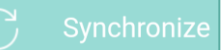

When it is necessary and requested by INEO-SENSE support, you can update and synchronize your mobile app to discover new features and new buttons to achieve your settings.

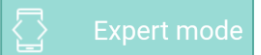

An expert mode is also available to compute your own requests and commands.

→ Refer to technical documentation and INEO-SENSE support

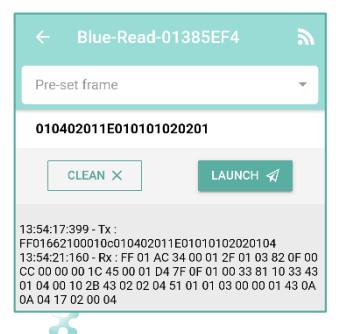

Ineo-sense BRINGING SENSE TO WIRELESS

125 Rue de l'hostellerie 30900 Nîmes Tél : +33 4 66 27 64 95 support@ineo-sense.com

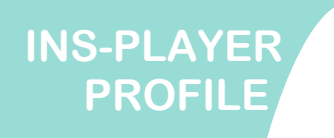

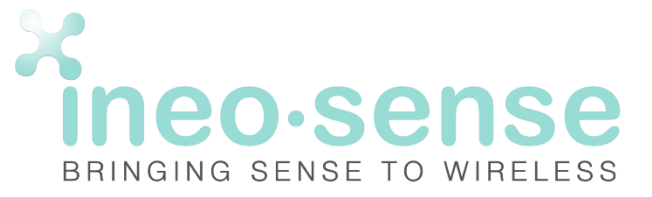

After the installation of the INS-Mobile App and the connexion between the sensor and the Blue-Read is ready to work, you are able to exchange data with the sensor and configure it.

## **ON-DEMAND REQUEST MENU**

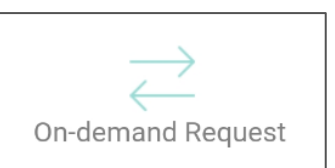

This menu allows you to read all this information about the sensor:

![](_page_2_Figure_6.jpeg)

A periodic frame every 5 minutes

![](_page_2_Picture_8.jpeg)

![](_page_3_Picture_0.jpeg)

-15mn\* 60s/30s = 30

Convert to hexadecimal on 2 Byte= 001E

![](_page_3_Picture_3.jpeg)

125 Rue de l'hostellerie 30900 Nîmes Tél : +33 4 66 27 64 95 support@ineo-sense.com